#### **CITIZEN&BENEFICIAR OUT REACH APP**

# అప్ లాగిస్ అవ్వడం:

a) WEA/WDWS యొక్క ఆధార్ సెంబర్ Authentication ద్వారా Beneficiary OutReach App Login అవ్వాలి.

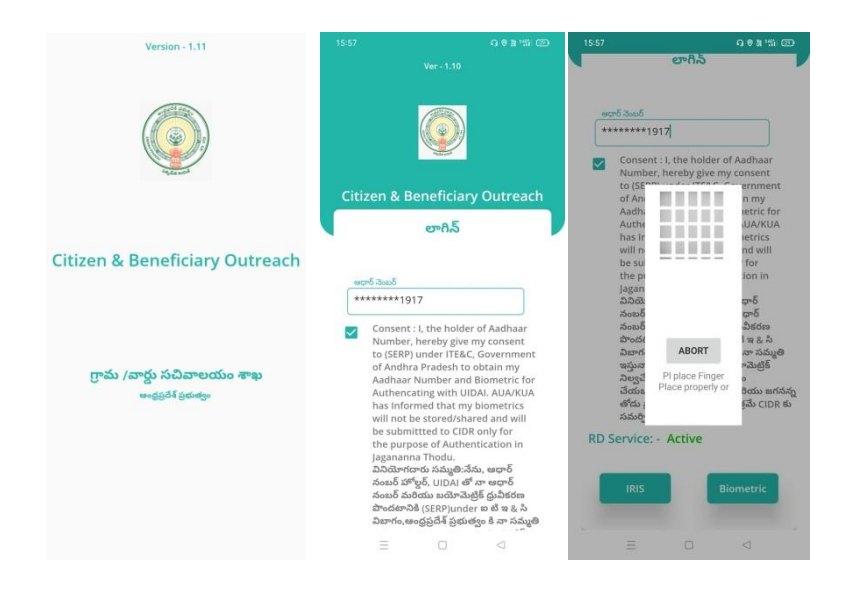

b) WEA/WDWS Beneficiary OutReach App లాగిస్ అయిన తరువాత మీకు ఈ

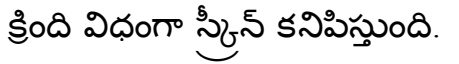

| •                |                      |
|------------------|----------------------|
| Citizen OutReach | Benificiary OutReach |
|                  |                      |
|                  |                      |
|                  |                      |
|                  |                      |
|                  |                      |
|                  |                      |

c) మీరు Beneficiary OutReach క్లిక్ చేస్తే మీకు ఈ క్రింది విధంగా Home Screen వస్తుంది .

## Chedodu Scheme :

### Home Screen :

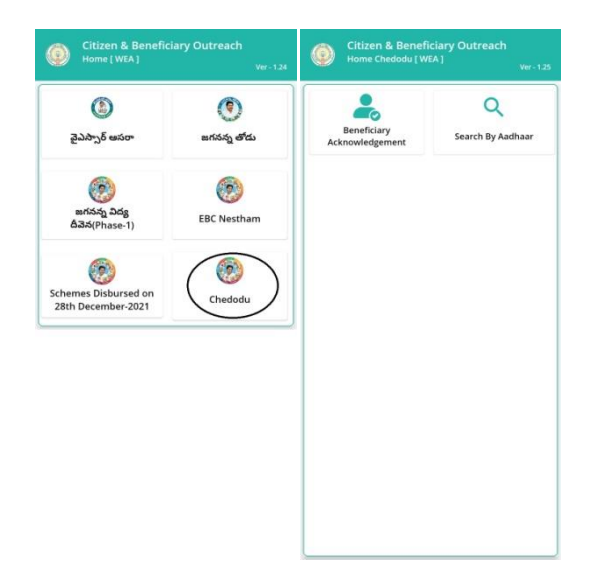

#### **Beneficiary Acknowledgement :**

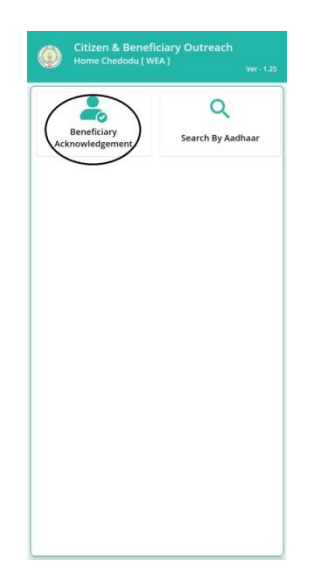

a) WEA/WWDS Home Screen లో Chedodu (Beneficiary

Acknowledgement) మీద క్లిక్ చేస్తే మీకు ఈ క్రింది విధముగా స్క్రీన్ కనిపిస్తుంది.

b) మీరు మీ యొక్క secratariat code లేదా cluster ID ని సెలెక్ట్ చేసుకుంటే List

వస్తుంది.

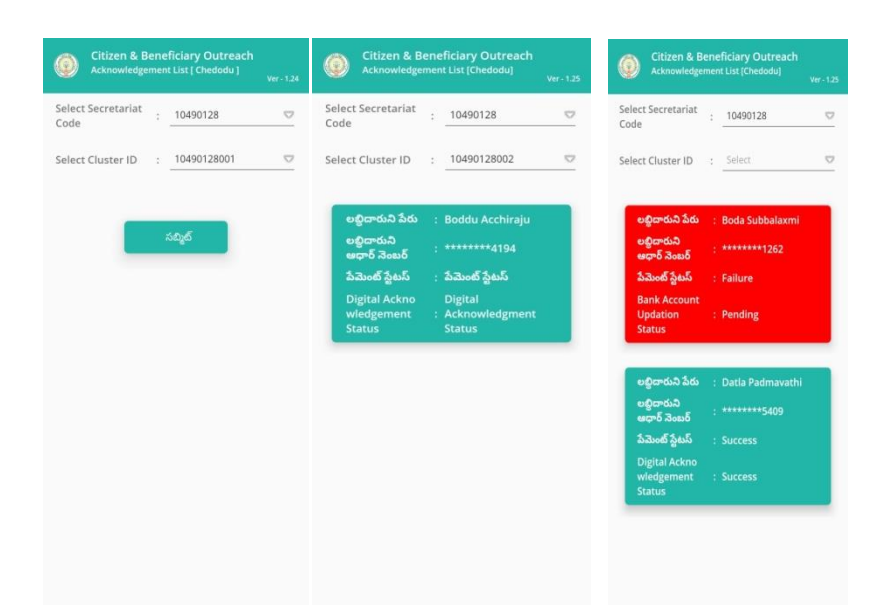

c) WEA/WWDS Chedodu (Search By Aadhaar) మీద క్లిక్ చేస్తే మీకు ఈ క్రింది

విధముగా స్క్రీస్ కనిపిస్తుంది. Citizen & Be Search By Aadh 20635 e

- d) లబ్ది దారుని ఆధార్ సెంబర్ ని ఎంటర్ చేసి Get Details మీద క్లిక్ చేస్తే మీకు Beneficiary Acknowledgement స్క్రీస్ కనిపిస్తుంది.
- e) list లో మీకు లబ్దిదారుని పేరు, లబ్దిదారుని ఆధార్ సెంబర్, పేమెంట్ స్టేటస్,Digital Acknowledgement Status ఉంటాయి.
- f) పేపెంట్ స్ట్రేటస్ (Success) అయితే లబ్దిదారుని Details, Bank Account Details మరియు Upload Physical Acknowledgement, Capture Selfie Image ఉంటాయి.
- g) <u>పేమెంట్ స్టేటస్ (Failure)</u> అయితే లబ్దిదారుని Details, Bank Account Details ఉంటాయి.
- h) లబ్దిదారుని Details లో లబ్దిదారుని పేరు, లబ్దిదారుని ఆధార్ సెంబర్, Account Number, IFSC Code / Bank Name, Amount, Payment Status, Reject Reason వస్తాయి.
- i) Bank Account Details లో అకౌంట్ సెంబర్, బ్యాంకు పేరు, బ్రాంచ్ పేరు, IFSC Code వస్తాయి.

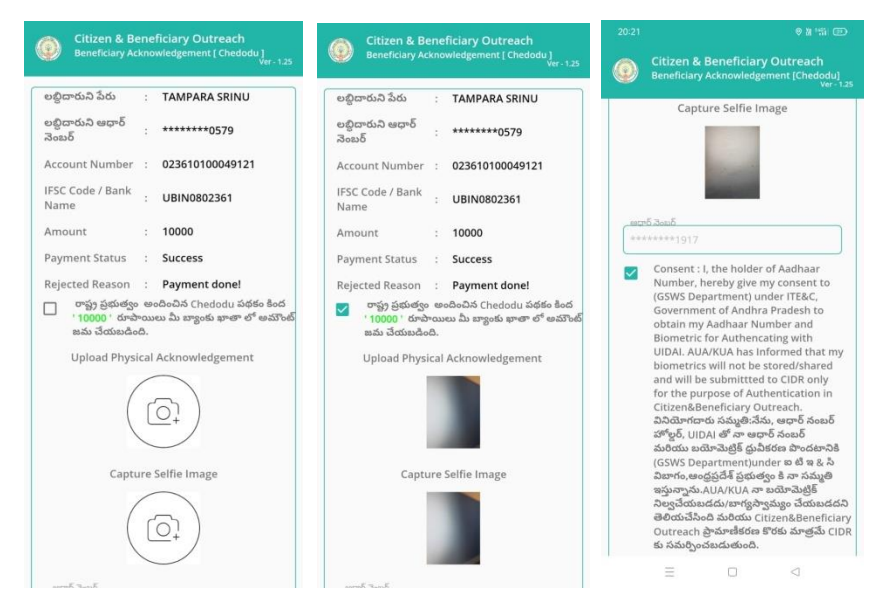

- j) రాష్ట్ర ప్రభుత్వం అందించిన Chedodu పథకం కింద '10000' రూపాయిలు మీ బ్యాంకు ఖాతా లో అమౌంట్ జమ చేయబడింది అని సెలెక్ట్ చేసి, Upload Physical Acknowledgement దగ్గర Acknowledgement photo తీయాలి.
- k) Physical Acknowledgement photo తీసిన తర్వాత capture Selfie image దగ్గర Selfie photo తీసుకోవాలి.
- l) Selfie photo తీసుకున్న తర్వాత లబ్ధిదారుని Authentication చేయాలి.

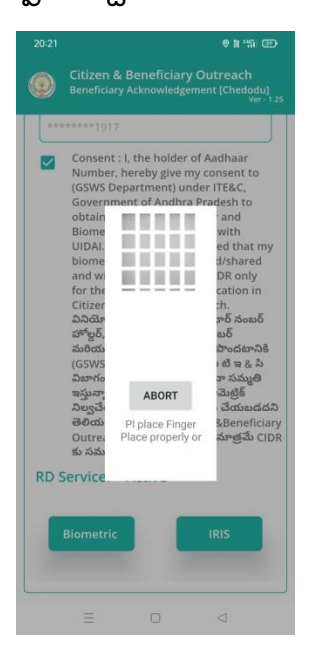

m)<u>పేమెంట్ స్టేటస్ (Failure)</u> అయితే లబ్దిదారుని Details, Bank Account Details ఉంటాయి.

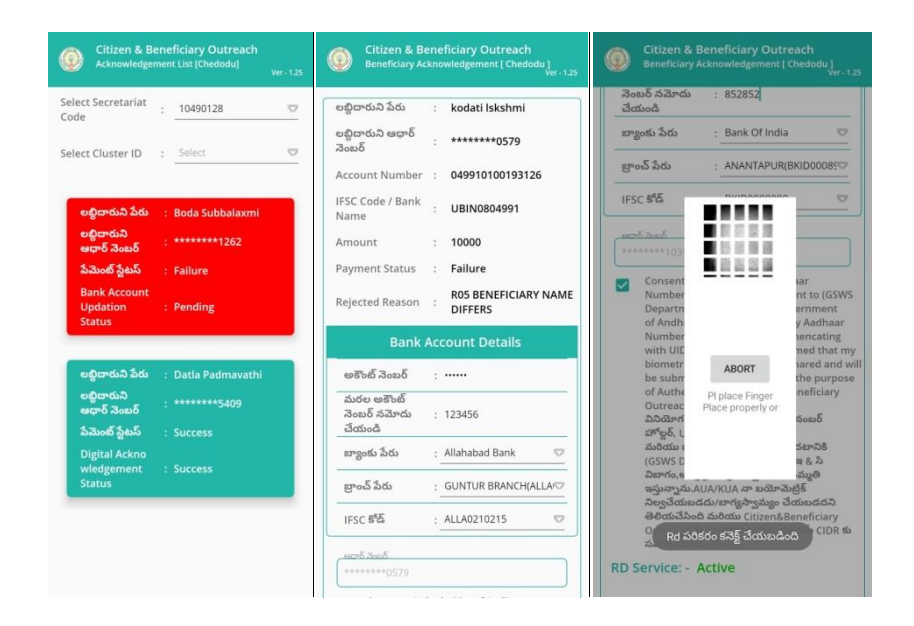

n) Bank Account Details ఎంటర్ చేసిన తర్వాత లబ్దిదారుని Authentication

#### చేయాలి.

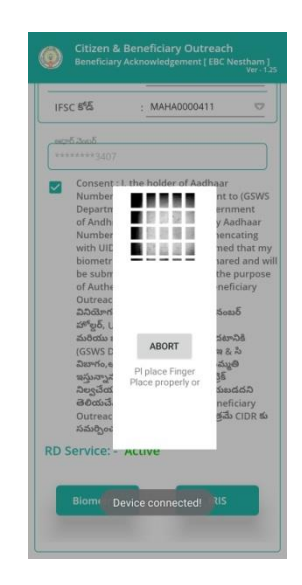

0) లబ్దిదారుడు Authentication చేసిన తర్వాత WEA/WWDS Authentication చేయవలిసి ఉంటుంది.

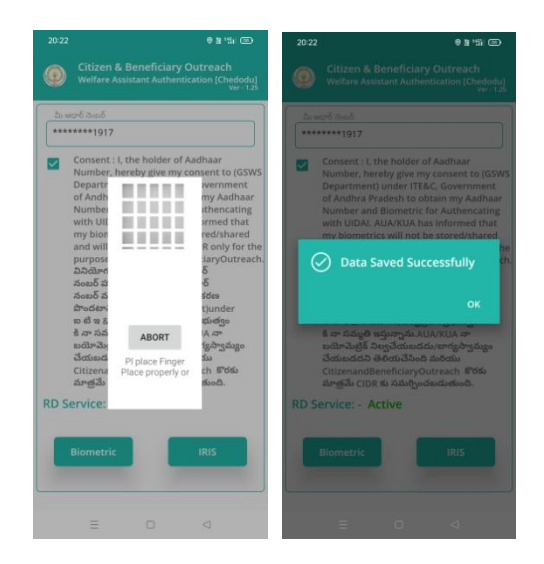

- p) ఇక్కడ ఇచ్చిన షరతులు ని accept చేసి మీ WEA/WWDS Authentication చేయాలి.
- q) WEA/WWDS Authentication చేసిన తర్వాత Data Saved Successfully అని మెసేజ్ వస్తుంది.

# **EBC Nestham Scheme :**

## Home Screen :

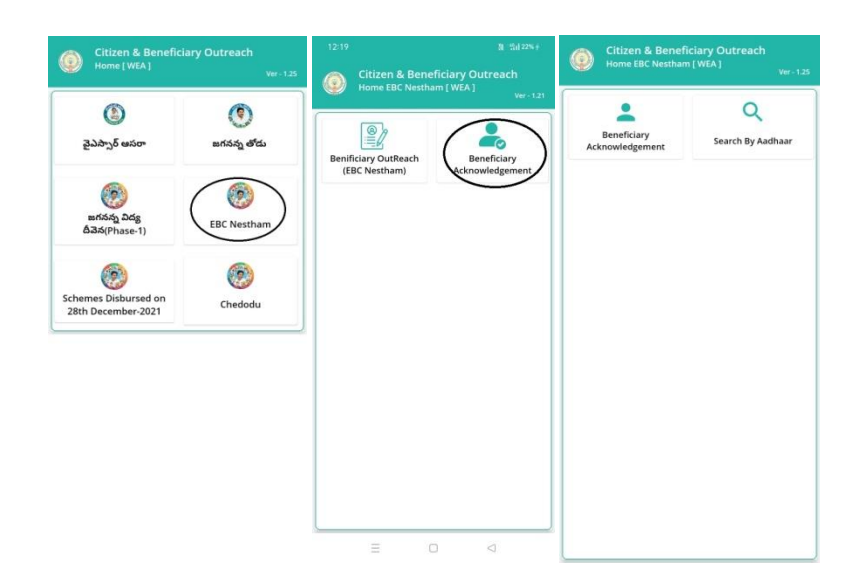

#### **Beneficiary Acknowledgement :**

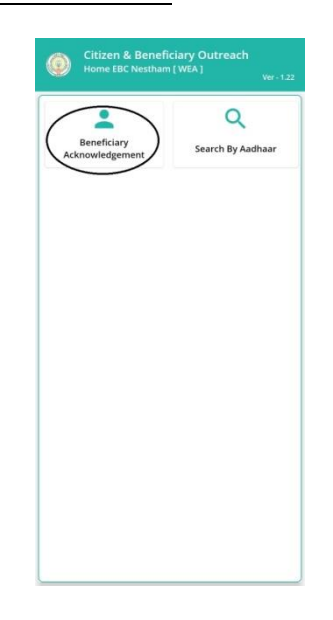

- a) WEA/WWDS Home Screen లో EBC Nestham (Beneficiary Acknowledgement) మీద క్లిక్ చేస్తే మీకు ఈ క్రింది విధముగా స్ర్రీన్ కనిపిస్తుంది.
- b) మీరు మీ యొక్క secratariat code లేదా cluster ID ని సెలెక్ట్ చేసుకుంటే List

వస్తుంది.

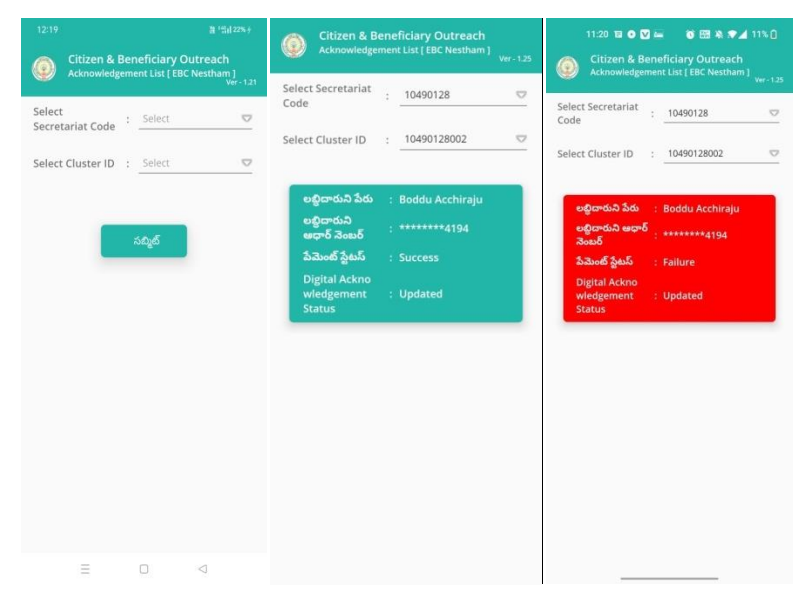

- c) మీరు List ని క్లిక్ చేసిన తరువాత మీకు Beneficiary Acknowledgement స్ర్రీస్ కనిపిస్తుంది.
- d) WEA/WWDS EBC Nestham (Search By Aadhaar) మీద క్లిక్ చేస్తే మీకు ఈ

క్రింది విధముగా స్ర్రీస్ కనిపిస్తుంది.

| Citizen & Beneficiary Outreach<br>Home EBC Nestham [WEA] Ver- 1:22 | Citizen & Beneficiary Outreach<br>Search By Aadhar(EBC Nestham) Ver-1.22 | 14:00 O II 前 7%+<br>O II 前 7%+<br>Citizen & Beneficiary Outreach<br>Search By Aadhar(EBC Nestham)<br>Ver-1:16 |
|--------------------------------------------------------------------|--------------------------------------------------------------------------|----------------------------------------------------------------------------------------------------|
| Beneficiary<br>Acknowledgement                                     | ఎంటర్ ఆధార్ నెంటర్<br>Get Details                                        | ఎంటర్ ఆర్టార్ నెంటర్<br>••••••••9118                                                                          |
|                                                                    |                                                                          |                                                                                                    |
|                                                                    |                                                                          |                                                                                                    |
|                                                                    |                                                                          | ≡ □ ⊲                                                                                                    |

- e) లబ్ది దారుని ఆధార్ సెంబర్ ని ఎంటర్ చేసి Get Details మీద క్లిక్ చేస్తే మీకు Beneficiary Acknowledgement స్క్రీన్ కనిపిస్తుంది.
- f) list లో మీకు లబ్దిదారుని పేరు, లబ్దిదారుని ఆధార్ సెంబర్, పేమెంట్ స్టేటస్,Digital Acknowledgement Status ఉంటాయి.
- g) **ప్రసెంట్ స్టేటస్ (Success)** అయితే లబ్దిదారుని Details, Upload Physical Acknowledgement, మరియు Capture Selfie Image ఉంటాయి.
- h) <u>పేపెంట్ స్టేటస్ (Failure)</u> అయితే లబ్దిదారుని Details, Bank Account Details ఉంటాయి.

- i) లబ్దిదారుని Details లో లబ్దిదారుని పేరు, లబ్దిదారుని ఆధార్ సెంబర్, Account Number, IFSC Code / Bank Name, Amount, Payment Status, Reference Id, Reject Reason వస్తాయి.
- j) Bank Account Details లో అకౌంట్ సెంబర్, బ్యాంకు పేరు, బ్రాంచ్ పేరు, IFSC Code వస్తాయి.

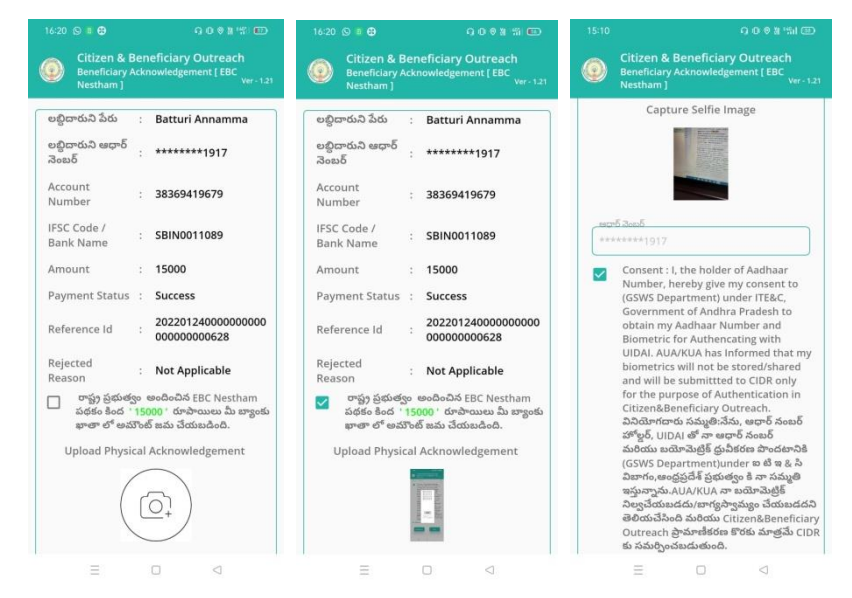

- k) రాష్ట్ర ప్రభుత్వం అందించిన EBC Nestham పథకం కింద '15000' రూపాయిలు మీ బ్యాంకు ఖాతా లో అమౌంట్ జమ చేయబడింది అని సెలెక్ట్ చేసి, Upload Physical Acknowledgement దగ్గర Acknowledgement photo తీయాలి.
- ) Physical Acknowledgement photo తీసిన తర్వాత capture Selfie image దగ్గర Selfie photo తీసుకోవాలి.
- m) Selfie photo తీసుకున్న తర్వాత లబ్దిదారుని Authentication చేయాలి.

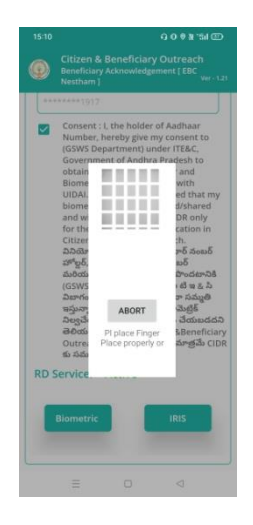

n) ప్రేమెంట్ స్టేటస్ (Failure) అయితే లబ్దిదారుని Details, Bank Account Details

ఉంటాయి.

|                                      |                           | Defense ld                              | 2204240400500                                                                        |
|--------------------------------------|---------------------------|-----------------------------------------|--------------------------------------------------------------------------------------|
| ుబ్ధిదారుని పేరు                     | : Bhupathiraju Satyavathi | Reference Id                            | : 2201240109508                                                                      |
| ుబ్ధిదారుని ఆధార్<br>కెంబర్          | : ******3407              | Rejected Reason                         | : Not Applicable                                                                     |
| ccount Number                        | : 33078836122             | Bank Account Details                    |                                                                                      |
| FSC Code / Bank                      |                           | అకౌంట్ నెంబర్                           | :                                                                                    |
| lame                                 | STATE BANK OF INDIA       | మరల అకౌంట్<br>నెల్లాక్ క నెల్లాకు       | . 100450                                                                             |
| mount                                | : 15000                   | నంబర నమాదు<br>చేయండి                    | : 123430                                                                             |
| ayment Status                        | : Failure                 | బ్యాంకు పేరు                            | : Bank Of Maharashtra 🗢                                                              |
| teference Id                         | : 2201240109508           | బాంచ్ పేరు                              | : BRODIPET(MAHA000041                                                                |
| lejected Reason                      | : Not Applicable          | IFSC 8 <sup>6</sup> E                   | · MAHA0000411                                                                        |
|                                      | Account Details           | 1-1                                     |                                                                                      |
| అకౌంట్ నెంబర్                        | : ENTER ACCOUNT NUMBER    | ******3407                              |                                                                                      |
| మరల అకౌంట్<br>నెంబర్ నమోదు<br>చేయండి | : REENTER ACCOUNT NUMB    | Consent : I,<br>Number, he<br>Departmen | the holder of Aadhaar<br>reby give my consent to (GSWS<br>t) under ITE&C, Government |
| బ్యాంకు పేరు                         | : SELECT BANK             | of Andhra P<br>Number an                | radesh to obtain my Aadhaar<br>d Biometric for Authencating                          |
| బ్రాంచ్ పేరు                         | : SELECT BRANCH           | with UIDAL<br>biometrics                | AUA/KUA has Informed that my<br>will not be stored/shared and w                      |
| unce still                           | Salart IESC CODE          | of Authenti                             | cation in Citizen&Beneficiary                                                        |

o) Bank Account Details ఎంటర్ చేసిన తర్వాత లబ్దిదారుని Authentication చేయాలి.

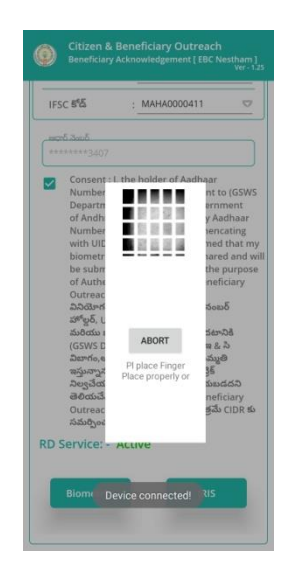

p) లబ్దిదారుడు Authentication చేసిన తర్వాత WEA/WWDS Ekyc చేయవలిసి

ఉంటుంది.

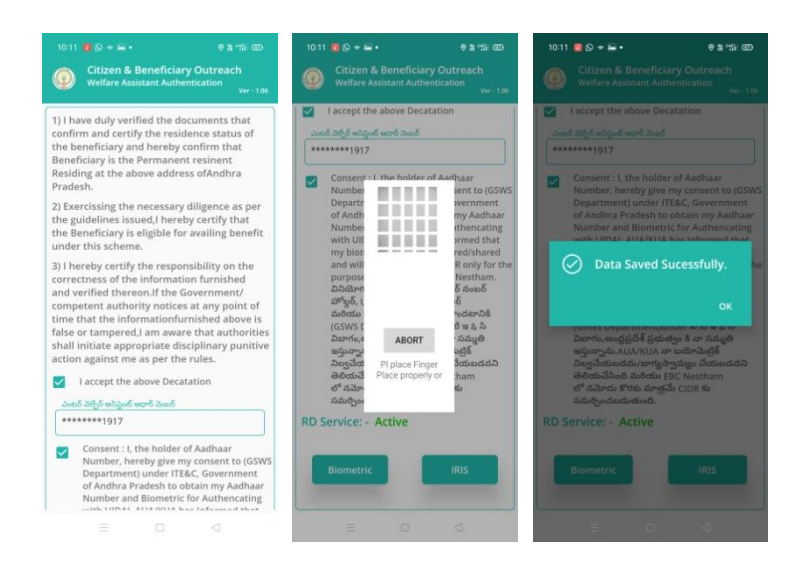

- q) ఇక్కడ ఇచ్చిన షరతులు ని accept చేసి మీ WEA/WWDS Authentication చేయాలి.
- r) WEA/WWDS Authentication చేసిన తర్పాత Data Saved Successfully అని మెసేజ్ వస్తుంది.